## **APPAIRAGE GIGASET REPEATER HX AVEC N610IP PRO**

Le fichier de provisionnement xml applique RPN=1 à toutes les stations de base d'un système. En système monocellulaire, à la seule et unique base locale.

# La procédure pour appliquer le fichier de provisionnement .xml consiste à appliquer le provisionnement deux fois :

1. Téléchargez le fichier de provisionnement via l'interface utilisateur Web de la borne N610IP > 192.168.0.45 > Système > Approvisionnement et configuration > Naviguer...

Sélectionner le fichier « N610\_enable\_repeater.xml » > Upload

| 📽 PARAMÉ        | TRES                 | i | ETAT                               |                                          |
|-----------------|----------------------|---|------------------------------------|------------------------------------------|
| L Réseau        |                      | > | Approvisionnement et configuration |                                          |
| Profils founiss | eur ou PBX           |   |                                    |                                          |
| Appareils mob   | lles                 | > | Serveur d'approvisionnement 💿      | http://prov.sewan.fr/                    |
| C Téléphonie    |                      | > | Fichier de config. auto 💿          | 🔁 Naviguer                               |
| Répertoires en  | ligne                | > |                                    | F Commencer la configuration automatique |
| Services en lig | ne                   | > |                                    | Ð                                        |
|                 |                      |   |                                    |                                          |
| Configurate     | ır Web               |   |                                    |                                          |
|                 | nement et configurat |   |                                    |                                          |
| Sécurité        |                      |   |                                    |                                          |

https://teamwork.gigaset.com/gigawiki/download/attachments/1261241518/N610 enable\_repeater.xml?version=2&modificationDate=1690812509000&api=v2

- 2. "Commencer la configuration automatique" > OK
- 3. Répétez l'étape 2 " Commencer la configuration automatique" > OK
- 4. Important : redémarrez la borne N610IP

#### **Connectez le répéteur**

Une fois ce qui précède terminé, l'étape suivante consiste à connecter le répéteur.

- Ouvrez l'interface Web du N610IP.
- Allez dans PARAMÈTRES > Appareils mobiles > Centre d'inscription et cliquez sur Démarrer maintenant.
- brancher le répéteur en mode enregistrement (led gauche clignote 2 fois rapidement)
- Tout est réussi lorsque sur le répéteur, la LED de gauche reste verte en permanence

#### Reset Répéteur HX :

- Appuyez sur le bouton répéteur au dos du répéteur et brancher le répéteur (la LED GAUCHE clignote lentement)
- Relâchez le bouton répétiteur une fois que la LED gauche clignote vert 2 fois rapidement (après environ 10 secondes) - Le répéteur est à nouveau prêt à être enregistré

### Comment s'enregistrer dans l'interface Web et avec le MMI du combiné ?

Système > Paramètres DECT > Le cryptage DECT et le cryptage anticipé sont désactivés pour prendre en charge le fonctionnement transparent du répéteur.

| Gigaset        |                                 |     |                                                                                                    |                                                                                                 |  |  |  |
|----------------|---------------------------------|-----|----------------------------------------------------------------------------------------------------|-------------------------------------------------------------------------------------------------|--|--|--|
|                | ¢: SETTINGS                     | i S | TATUS                                                                                                    |                                                                                                 |  |  |  |
| <b>#</b>       | Network                         | •>  | DECT settings                                                                                                    |                                                                                                 |  |  |  |
| 2              | Provider or PBX profiles        |     |                                                                                                    |                                                                                                 |  |  |  |
| 2              | SIP accounts > Mobile devices > |     | Change of these settings forces a restart of the DECT interface: Running calls will be cancelled.                                                                                                    |                                                                                                 |  |  |  |
| ۵              |                                 |     |                                                                                                    |                                                                                                 |  |  |  |
| L              | Telephony                       | ->  | DECT Radiation power 💿                                                                                                    | Maximum range     Limited range                                                                 |  |  |  |
| 8              | Online directories              |     | DECT Security Settings                                                                                                    |                                                                                                 |  |  |  |
| ۲              | Online services                 | >   |                                                                                                    | -                                                                                               |  |  |  |
|                |                                 | ۵.  | DECT Encryption                                                                                                    |                                                                                                 |  |  |  |
|                | Web configurator                |     | Enhanced Security - Early Encryption and Re-<br>Keying ©                                                                                                    |                                                                                                 |  |  |  |
|                | Provisioning and configuration  |     | Februard Countries Andrewski and and former                                                                                                    |                                                                                                 |  |  |  |
|                | Security                        |     | encrypted calls                                                                                                    | v                                                                                               |  |  |  |
|                | System log                      |     | DECT Radio settings                                                                                                    |                                                                                                 |  |  |  |
|                | Date and time<br>Firmware       |     |                                                                                                    |                                                                                                 |  |  |  |
|                |                                 |     | Please select the DECT frequency band your system should operate according to your region. This is a sy<br>reboot the DECT radio part. Wrong setting may cause violation of legal regulations. In case of doubt, cor |                                                                                                 |  |  |  |
|                | Save and restore                |     | DECT Radio band 🐵                                                                                                    | • 1880 MHz - 1900 MHz (Europe)                                                                  |  |  |  |
|                | Reboot and reset                |     |                                                                                                    | O 1910 MHz - 1930 MHz (Latin America)                                                           |  |  |  |
|                |                                 |     |                                                                                                    | <ul> <li>1910 MHz - 1920 MHz (Brazil)</li> <li>1880 MHz - 1895 MHz (South Fast Asia)</li> </ul> |  |  |  |
|                |                                 |     |                                                                                                    |                                                                                                 |  |  |  |
| Auto-hide menu |                                 |     |                                                                                                    | Set Cancel                                                                                      |  |  |  |

Téléphonie > Audio > Prise en charge large bande est **désactivée** pour prendre en charge le fonctionnement transparent du répéteur :

| Gigaset  |                          |             |                                                                                           |  |  |  |  |
|----------|--------------------------|-------------|-------------------------------------------------------------------------------------------|--|--|--|--|
|          | SETTINGS                 | i STATUS    |                                                                                           |  |  |  |  |
|          | Network                  | > Audio     |                                                                                           |  |  |  |  |
|          | Provider or PBX profiles | 150.23982   |                                                                                           |  |  |  |  |
|          | SIP accounts             | <b>&gt;</b> | Enabling or disabling the G.722 codec will<br>restart the system. Connections with mobile |  |  |  |  |
|          | Mobile devices           | >           | devices will be terminated.                                                               |  |  |  |  |
|          |                          | ×           | One base station enables a maximum of 5<br>wideband calls                                 |  |  |  |  |
|          |                          |             |                                                                                           |  |  |  |  |
|          | Call settings            |             | Wideband with codec G./22                                                                 |  |  |  |  |
|          | VoIP                     |             |                                                                                           |  |  |  |  |
|          | XSI Services             |             |                                                                                           |  |  |  |  |
| <b>8</b> | Online directories       | >           |                                                                                           |  |  |  |  |
| 0        | Online services          | >           |                                                                                           |  |  |  |  |
| ₽        | System                   | >           |                                                                                           |  |  |  |  |
|          | Auto-hide menu           |             | Set Cancel                                                                                |  |  |  |  |

Avec le combiné, vous pouvez vérifier le RPN dans la procédure RFP-Scan <mark>(touche verte du combiné enfoncée 3 secondes)</mark>

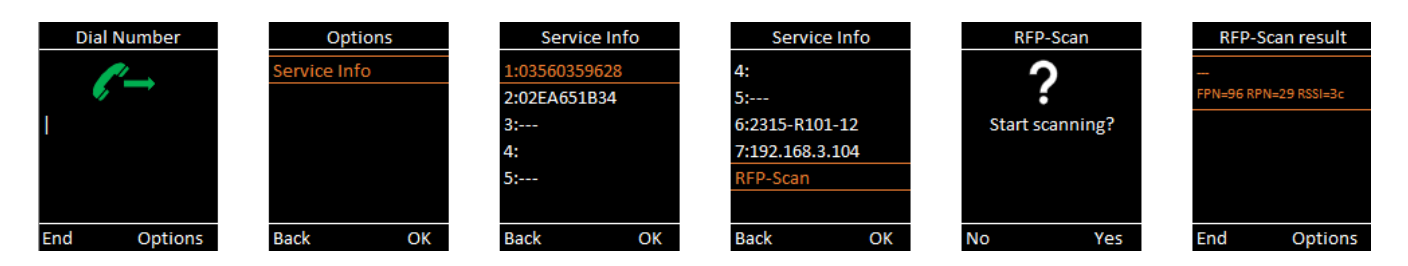

Si la prise en charge du répéteur est désactivée, le RPN se termine par « 0 » ou « 8 » > KO

Si la prise en charge du répéteur est activée, le RPN se termine par « 1 » ou « 9 » > OK !

Le répéteur peut apparaître dans l'analyse RFP avec un RPN se terminant par « 2..7 » ou « a..f ».